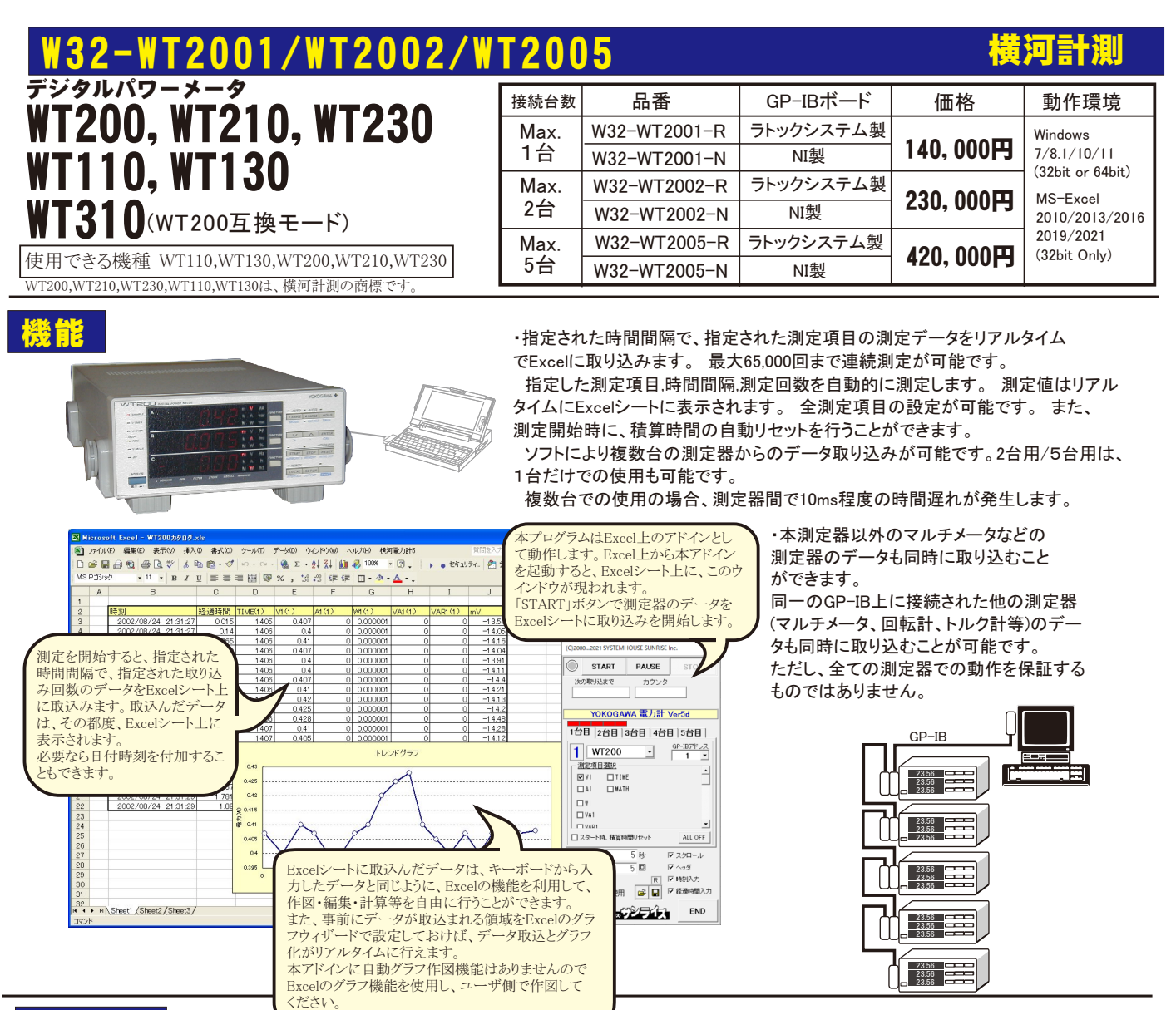

### 操作説明

操作説明の画面は、5台用を使用して 描かれていますので、1台用,2台用 ソフトでは若干画面が異なりますので ご了承ください。

測定を開始します。 現在のカーソル位置から準じ下方向へ データが取り込まれます。 「PAUSE」を先にクリックしてから「START」 をクリックすると、ステップ測定モードとなり 「START」をクリックする毎に1回測定を行 います。「PAUSE」を解除すると連続測定 に移行します。 連続測定中に「PAUSE」をクリックしても ステップ測定モードに移行できます。

つぎのサンプル時間をカウントダウン します。 PAUSE状態では、停止時間 をカウントアップします。

取込回数の残り回数を表示します。

全部の測定器を使用しない時の処置 ここをダブルクリックすると、その測定器 は、接続されていないとみなされます。 例えば、5台用のソフトで2台しか接続 しない場合は、使用しない台数分だけ この部分をダブルクリックして「X」を表示 させてください。

| (C)20002021 SYSTEMHOUSE SUNRISE Inc.                                                                                                    |                                                                                                    |
|----------------------------------------------------------------------------------------------------|----------------------------------------------------------------------------------------------------|
| START PAUSE STOP                                                                                                    |                                                                                                    |
| 次の取り込まで カウンタ                                                                                                    |                                                                                                    |
| YOKOGAWA 電力計 Ver5d                                                                                                    | 使用する測定器は赤色表示されます。                                                                                                    |
| 1台目 2台目 3台目 4台目 5台目                                                                                                    | 測定器の型式を選択します。                                                                                                    |
| WT230     GP-IBアドレス       加定項目選択     1       W1     VAR2       V2     VAR3       AHZ     AHZ       V3     VAR2       W1     AHZ       W1     AHZ       AH2     AHP1       V3     VAR2       WH1     AHP2       V2     PF1       W12     AHP3       A1     PF2       WH3     AHP5       スタート時、積算時間リセット     ALL OFF | <ul> <li>測定器のGP-IBアドレスを設定します。</li> <li>GP-IBの設定方法は、各測定器の取扱説明書を参照ください。</li> <li>測定する項目にチェックを付けます。</li> <li>測定を開始する場合は、必ず1つ以上の測定項目の選択が必要です。</li> <li>各項目の名称</li> <li>V(電圧),A(電流),W(有効電力),VA(皮相電力),VAR(無効電力),PF(力率),VHZ(電圧周波数),AHZ(電流周波数),</li> </ul> |
| 時間間隔     5     秒     マ スクロール       取込回数     5     回     マ ヘッダ       「HOLD     R     ビ 時刻入力       「外部測定器使用     ご     日       「シャンジス・アンションイズ」     END                                                                                                    | WH(電力量), AH(電流量), DEC(位相角), VPK(電圧ビーク),<br>APK(電流ピーク), MATH(演算結果), WH+(正側の電力量),<br>WH-(負側の電力量), AH+(正側の電量), AH-(正側の電<br>流), TIME(積算時間)<br><b>1/3</b>                                                                                               |

注) 本ソフトを使用される前に必ず、測定器側を「488.2モード」に設定して下さい。(3頁参照)

|                                                                                                    | (C)20002021 SYSTEMHOUSE SUNRISE Inc.                                                                                                    |                                                            |
|----------------------------------------------------------------------------------------------------|----------------------------------------------------------------------------------------------------|------------------------------------------------------------|
|                                                                                                    | START PAUSE STOP                                                                                                    |                                                            |
| 測定の時間間隔を入力します。入力範囲は、<br>0~3,600です。<br>空欄または0を入力した場合、その環境での                                                                             | 次の取り込まで カウンタ                                                                                                    |                                                            |
| 最速でデータを取り込みます。<br>下記参昭                                                                                                    | YOKOGAWA 電力計 Ver5d                                                                                                    | /測定開始で、積算時間をリセット/ステートします。                                  |
| 測定速度について                                                                                                    | 1台目 2台目 3台目 4台目 5台目 ]                                                                                                    |                                                            |
| <ul> <li>(PentiumⅢ 500MHzの場合)</li> <li>1台のWT200を全項目測定時、0.2sec/回</li> <li>(Pentium4 1.7GHzの場合)</li> <li>1台のWT230の70項目全ての測定時、</li> </ul> | 1 WT230 ・ GP-IBアドレス<br>加定項目選択                                                                                                    | 全測定項目をOFFに設定します。<br>実際に測定を開始する場合は、必ず1つ以上の<br>測定項目の選択が必要です。 |
| 0.25sec/回程度です。                                                                                                    |                                                                                                    |                                                            |
| データを取り込む回数を65,000以下で入力して<br>ください。                                                                                                    |                                                                                                    | 測定中、測定データが画面上に見えるように<br>常にシートをスクロールします。                    |
| 指定された測定回数でデータ取り込みを終了<br>します。<br>また、Excelシートの最下行に到達すると終了                                                                                |                                                                                                    | 測定開始とともに、測定項目の項目名をExcel<br>に入力します。                         |
| します。                                                                                                    | ロスタート時、<br>積算時間リセット・<br>ALL OFF                                                                                                    | 測定データと共に日付時刻をExcelに入力します。                                  |
| 測定器をHOLD状態で測定を行います。<br>より正確な時間間隔でのデータ取込を行い                                                                                             | 時間間隔 5秒 マスクロール<br>取込回数 5回 マヘッダ                                                                                                    | 測定データと共に開始からの経過時間をExcelに<br>入力します。                         |
| たい場合や、複数での測定器間で、測定器間<br>の時間差なりべく少なくしたい場合にチェック<br>を付けます。                                                                                | <ul> <li>► HOLD</li> <li>► ● ● ●</li> <li>► ● ●</li> <li>● ●</li> <li>● ●</li> <li< th=""><th></th></li<></ul> |                                                            |
| 同一のGP-IB上の他の測定器から同時に<br>データを取り込みたい場合にチェックを付<br>けます。マルチメータ,回転計,トルク計,<br>カウンターなどですが、全ての測定器での                                             |                                                                                                    | 入力した全ての条件を、保存及び、読み出します。<br>W32-2001では、この部分は表示されません。        |

動作保証しません。 チェックを付けると下記画面が表示されます。

#### ●スポット測定

製品検査などの様に、測定対象を取り換えながら測定を行う場合、「PAUSE」を押した状態から「START」ボタンを押します。 測定器の初期設定を行なった後、一時停止状態になります。 測定器を被測定物に接続しSTARTボタンを押すと1回測定し一時停止となりますので、この間に次の被測定物に取り換えます。

毎回測定後、一時停止状態になる毎に、被測定物を順次取り換えます。

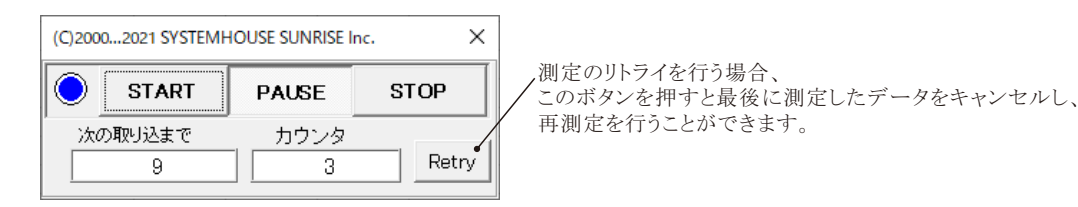

# ● WT310を使用する場合

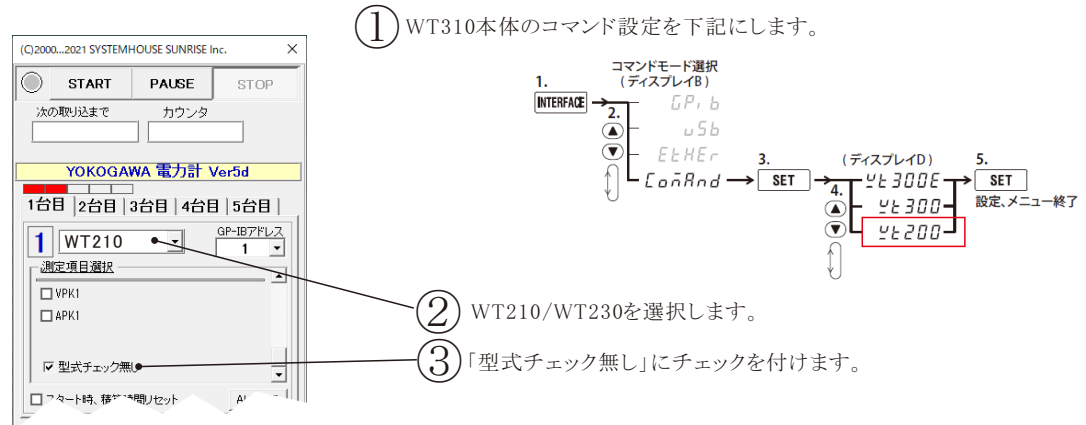

## 必ず測定器を「488.2モード」に設定してください。

WT200,WT110「ユーザーズマニュアル」の「10.5 アドレス、アドレッサブルモードを設定する」を参照ください。 WT210,WT230「ユーザーズマニュアル」の「10.5 アドレスとモードを設定する」を参照ください。

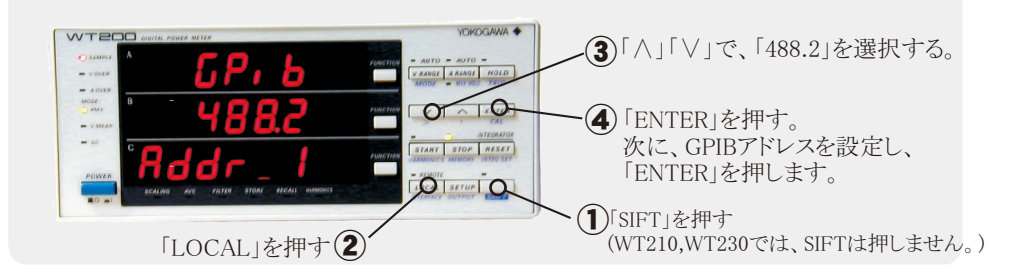

#### <u>外部測定器(マルチメータ等)の設定方法</u>

外部測定器とはGP-IBでパソコンと接続されている必要があります。(下図)

外部測定器から送られてくるデータのフォーマットは、ASCIIであり、複数のデータの場合(Max10個)、データ間はコンマで区切られている必要があります。

注1) W32-WT2001では1台、W32-WT2002では2台、W32-WT2005では5台までの外部測定器が使用できます。

注2) 外部測定器からのデータ取り込みは、全ての測定器との通信を保証するものではありません。

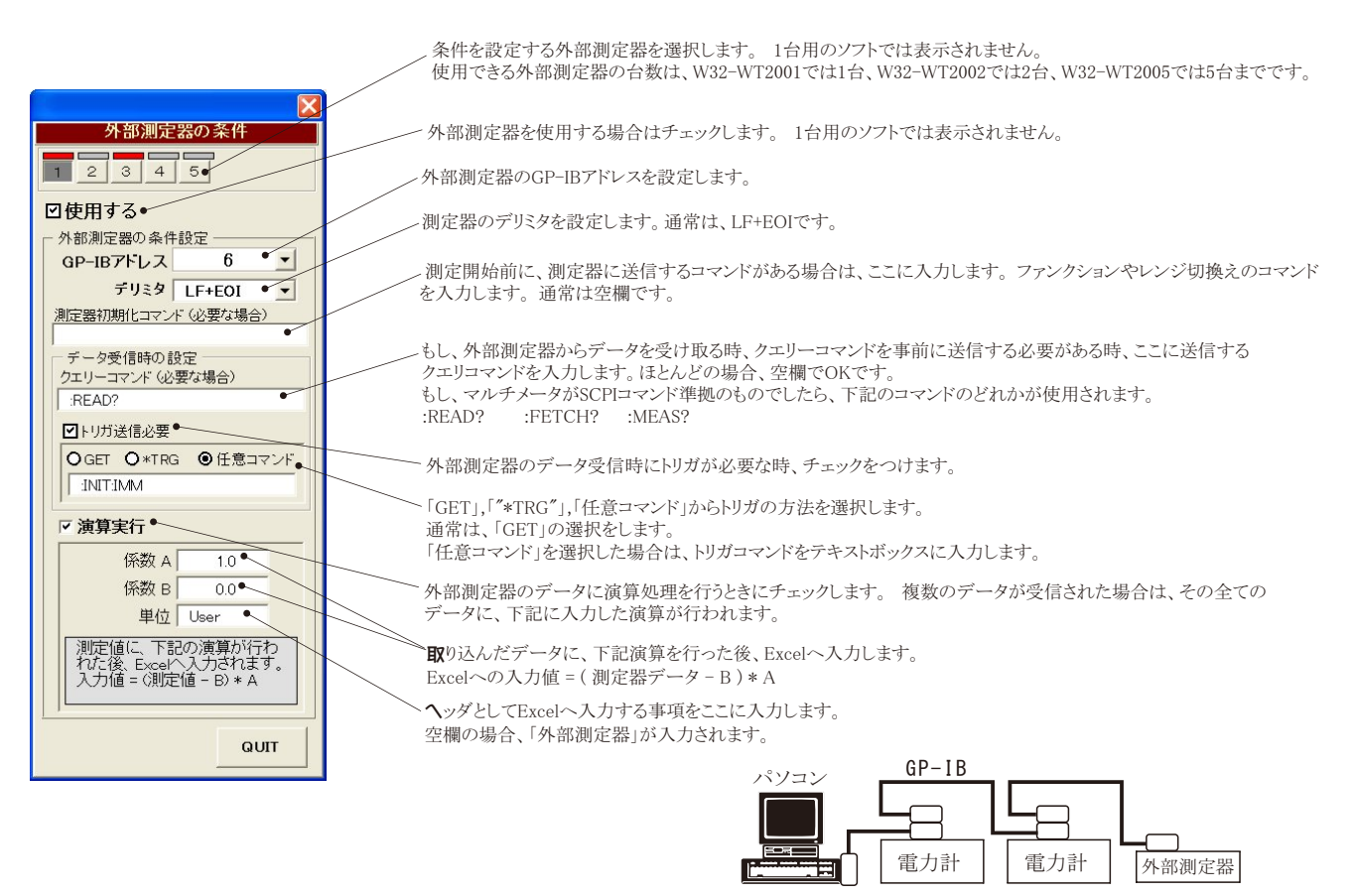

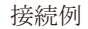